## Peter.vlasschaert@gmail.com

## 26/02/2021

## How to create from Python file (\*.py) $\rightarrow$ (\*.exe), version 1.0 1e) Step : (python project:setup )

check : pip installed (message or error) ? windows : cmd (= command prompt)  $\rightarrow$  start up :admin  $\rightarrow$  pip

(edit :environment variable,' Type here to search), need to find path python :installed.

Easer way : New installation python, with 'pip included' and 'path added' (rem : Always use : customized installation ,why reduce path : <u>c:\python</u> )

2e) Step : (pyinstaller, control flags :c))

a) cmd : Run as administrator (option :right click of the mouse) result : C:\WINDOWS\system32>

b) type :prompt  $\rightarrow$  pip install pyinstaller result : requirement satisfied or ( wait : download & install

3e) Step : (create: \*.exe)

a) create python file : main.py ( = only needed , name.py)

b) place where main.py is : \* delete : directory file folder above \* type here : cmd

c) 1)  $\rightarrow$  type : pyinstaller –onefile -w main.py (doesn't work) 2)  $\rightarrow$  type : pyinstaller –onefile main.py (remove flag :-w)

d) folder where main.py : dst 'folder', with inside : main.exe project : delete : build folder ,main.spec

4e) Step: (how to execute ,main.exe)

a) cmd :folder where : 'directory above:delete'  $\rightarrow$  cmd reason : directory where main.exe

b) type path : main (without : extension)

rem : complex 'project' they are dependencies 'pictures ,import....',put all same directory.
( where : main.py stands),rem :delete : dst folder
Download :NSIS
<u>https://nsis.sourceforge.io/Download</u> (installer based on zip files),script files.
a) install nsis
b) zip all files from complex project

c) run: NSIS , select option based on zip files ,then select the zip file .

d) create all in one \*.exe , double click :select install directory :run